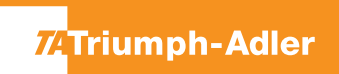

## P-4532DN/P-5032DN/P-5532DN/P-6033DN

1) Die Taste [Menü] drücken, um das Druckermenü zu öffnen.

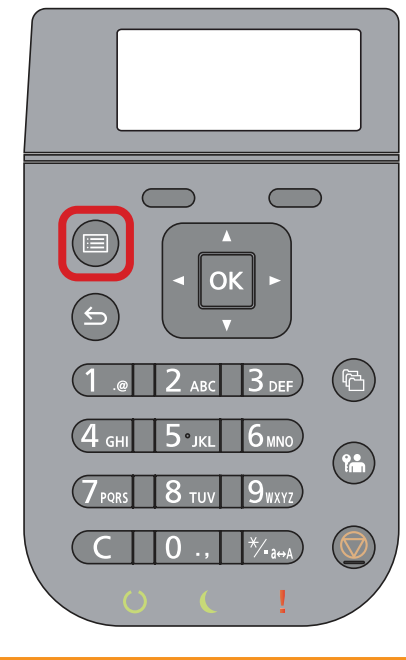

## **b** Ausdrucken des Zählerstandes:

**2b)** Mit der Taste **[Rauf]** oder **[Runter]** dem Menüpunkt **"Bericht drucken"** auswählen und mit **[OK]** bestätigen.

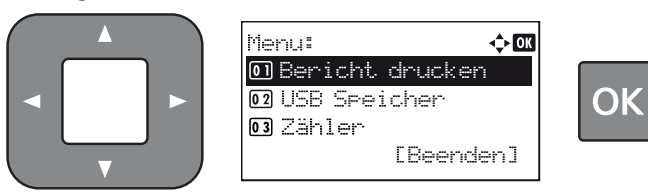

**3b)** Den Menüpunkt **"Statusseite"** auswählen, **[OK]** drücken und Ausdruck mit **[Ja]** bestätigen.

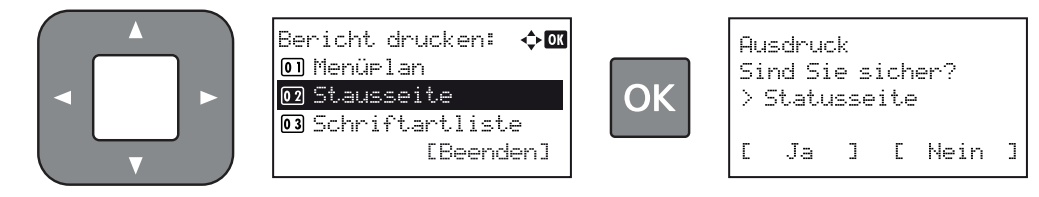

4b) Der Zählerstand (Page Count) wird unter dem Abschnitt "Zähler" aufgeführt.

## a Anzeigen des Zählerstandes:

2a) Mit der Taste [Rauf] oder [Runter] den Menüpunkt "Zähler" auswählen und dann die Taste [OK] drücken.

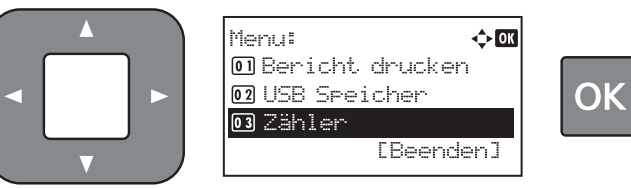

3a) Der Zählerstand "Gesamt" wird nun im Display angezeigt.

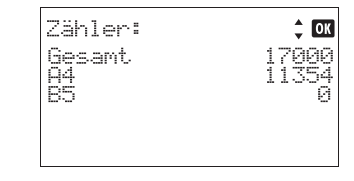

| tatusse             | ite          |                 |       |     |  |  |  |
|---------------------|--------------|-----------------|-------|-----|--|--|--|
|                     |              |                 |       |     |  |  |  |
| ۲P                  |              |                 |       |     |  |  |  |
|                     |              |                 |       |     |  |  |  |
| nware version       |              |                 |       |     |  |  |  |
| inware version      |              |                 |       |     |  |  |  |
|                     |              |                 |       |     |  |  |  |
| Papiereinstellungen |              | Schnittstellens | orro  |     |  |  |  |
| rapierenistenunger  |              | Schinicatements | perre |     |  |  |  |
|                     |              |                 |       |     |  |  |  |
|                     |              |                 |       |     |  |  |  |
| Gruppeneinstellung  | ien          |                 |       |     |  |  |  |
|                     | ,            | Speicher        |       |     |  |  |  |
|                     |              |                 |       |     |  |  |  |
|                     |              |                 |       |     |  |  |  |
|                     |              |                 |       |     |  |  |  |
|                     |              |                 |       |     |  |  |  |
|                     |              |                 |       |     |  |  |  |
| Druckeinstellungen  |              |                 |       |     |  |  |  |
|                     |              | -               |       |     |  |  |  |
|                     |              | Emulatio n      |       |     |  |  |  |
| Allgemeine Gerätee  | instellungen |                 |       |     |  |  |  |
|                     |              |                 |       |     |  |  |  |
|                     |              |                 |       |     |  |  |  |
|                     |              |                 |       |     |  |  |  |
| Optionsstatus       |              |                 |       |     |  |  |  |
|                     |              |                 |       |     |  |  |  |
|                     |              | Zähler          |       |     |  |  |  |
|                     |              |                 | ===   | === |  |  |  |
|                     |              |                 |       |     |  |  |  |
|                     |              |                 |       | === |  |  |  |
|                     |              |                 |       |     |  |  |  |
| Netzwerk            |              |                 |       | === |  |  |  |
|                     |              |                 |       |     |  |  |  |
|                     |              |                 |       |     |  |  |  |
|                     |              |                 |       |     |  |  |  |
|                     |              |                 |       |     |  |  |  |
|                     |              |                 |       | === |  |  |  |
|                     |              |                 |       | === |  |  |  |
|                     |              |                 |       |     |  |  |  |
|                     |              | Toneranzeigen   |       |     |  |  |  |
|                     |              |                 |       |     |  |  |  |
|                     |              |                 |       |     |  |  |  |
|                     |              |                 |       |     |  |  |  |
|                     |              |                 |       |     |  |  |  |